# 如何在超级图库管理软件中使用下载审批流程

### 北京蓝码动力软件科技有限公司 2013 年 9 月 3 日

#### http://www.xcoolsoft.com

#### Tel: 010-62363364 62041191

#### QQ:563965672

### 1 概述

从 3.8.41 版开始,超级图库管理软件在 Web 版本中增加了下载审批流程功能。此功能 的主要目的是:如果不希望某些用户具备直接下载的权限,可以让他们先挑选要下载的 内容,然后提交下载申请,通过审批流程后才能下载。审批流程是可以让用户自行定义 的,有哪些审批步骤、每个步骤由谁来审批,均可设置。审批完成后,要下载的内容被 复制到用户的个人文件夹中,用户对个人文件夹中的文件有直接下载的权限。

### 2 使用方法

首先,要定义流程模板,然后才能使用流程。下载流程中需要多少人来审批,每个审批 人是谁,都在流程模板中定义好,然后在发起流程时选择合适的流程模板。

### 2.1 定义流程模板

在定义流程模板之前,我们想好下载流程都由谁审批,需要经过几个审批步骤。例如以 下流程:

设计人员挑选图片 => 发起下载审批流程 => 组长审批 => 部长审批 => 设计人员获 得图片原图

在以上流程中,组长审批、部长审批就是需要在流程模板中定义的部分。我们假设已经 建立了用户组"组长"和"部长"。

用管理员账号登录 Web 版后,进入后台管理,点击"流程管理"中的"添加流程模板", 然后在"新建流程模板"界面中输入模板名称"设计部下载流程",再点击"添加步骤" 按钮,如下图所示。

| 😼 SuperLib                                                                                                    | 文档管理系统                                                                                  | 援索           | 高級搜索 关键词 目录 搜索树 | 流程(后台管理)欢迎 Administrator! [退出 |
|----------------------------------------------------------------------------------------------------|-----------------------------------------------------------------------------------------|--------------|-----------------|-------------------------------|
| <ul> <li>「后台管理</li> <li>用户及权限</li> <li>用户復遭</li> <li>用户组管理</li> <li>访问权限分配</li> <li>管理权限分配</li> <li>管理权限分配</li> <li>流程管理</li> <li>添加流程模板列表</li> <li>洗程值</li> <li>洗程值</li> <li>洗濯模板列表</li> <li>关键词管理</li> <li>关键词管理</li> <li>关键词管理</li> <li>关键词管理</li> <li>关键词管理</li> <li>关键词管理</li> <li>关键词管理</li> <li>关键词管理</li> <li>关键词管理</li> </ul> | 新建流程模板       流程模板       適相       資程模板步骤       透程模板步骤       透程模板步骤       透程模板步骤       透耀 | 描述           | 用户细用户           |                               |
|                                                                                                    | 北京藍码动                                                                                   | 加力软件科技有限公司版权 | 所有              |                               |

在步骤名称中输入"组长审批",然后在用户组/用户下拉列表中选择"组:组长",如下图所示。

| 建流程模板   |                                        |    |             |                |
|---------|----------------------------------------|----|-------------|----------------|
| 流程模板    |                                        |    |             |                |
| 模板名称    | 模板描述                                   |    |             |                |
| 设计部下载流程 |                                        |    |             |                |
| 一流程模板步  | ······································ |    |             |                |
| 添加步骤    |                                        |    |             |                |
|         | 步骤名称                                   | 描述 | 用户组/用户      | 操作             |
| 组长审批    |                                        |    | <u>组:组长</u> | 前插 后插 上移 下移 删除 |
| 创建      |                                        |    |             |                |
|         |                                        |    |             |                |
|         |                                        |    |             |                |

再点击"添加步骤"按钮,增加一个步骤,输入步骤名称"部长审批",在用户组/用 户下拉列表中选"组:部长",然后点击"创建"按钮,如下图所示。

| 建流程模板   |               |    |      |   |       |          |
|---------|---------------|----|------|---|-------|----------|
| 流程模板    |               |    |      |   |       |          |
| 模板名称    | 模板描述          |    |      |   |       |          |
| 设计部下载流程 |               |    |      |   |       |          |
| 添加步骤    | #<br>・<br>振名称 | 描述 | 用户组用 | À | 1     | 操作       |
| 组长审批    |               |    | 组:组长 | • | 前插 后插 | 上移 下移 删除 |
| 部长审批    |               |    | 组:部长 |   | 前插 后插 | 上移 下移 删除 |
|         | 0             |    |      | 3 |       |          |

这时可在"流程模板管理"界面中看到新建立的"设计部下载流程",如下图所示。

| 流程模板管理  |    |                   |                |
|---------|----|-------------------|----------------|
| 新增流程模板  |    |                   |                |
| 名称      | 描述 | 最后修改时间            | 操作             |
| 设计部下载流程 |    | 2013/9/3 14:10:47 | 修改   查看详情   删除 |

### 2.2 选择要下载的图片,提交下载申请

管理员定义好下载流程后,普通用户就可以挑选要申请下载的图片,提交下载申请了。 用户首先挑选要下载的图片,放入选择集中,然后再新建流程。下面是操作步骤。

普通用户用自己的帐号登录 Web 界面后,对图库进行浏览、搜索等操作,将要下载的 图片放入选择集。选择完毕后,点击"流程",进入流程列表界面,点击"新增流程", 如下图所示。

| <i>S</i> ystem SuperLib 图文相 | 当管理系统 |           | <b>搜索</b> 高级搜索 | 索 关键词 目录 搜索核 流租 | 16台管理   欢迎 陶丽! [退出] |
|-----------------------------|-------|-----------|----------------|-----------------|---------------------|
| 流程列表                        |       |           |                |                 | U                   |
| 新增流程                        |       |           |                |                 |                     |
| 名称                          | 描述    | 创建时间      | 创建人            | 当前状态            | 操作                  |
|                             |       | 北京蓝码动力软件科 | 技有限公司版权所有      |                 |                     |

在"新建流程"界面中,确认流程模板选中了"设计部下载流程",然后点击"提交申请"按钮,如下图所示。

| 新建流程                                 |         |
|--------------------------------------|---------|
| 流程                                   |         |
| 流程模板 设计部下载流程 💌 查看模板详情                |         |
| 流程名称 陶丽-2013-09-03-设计部下载流程           | 流程描述    |
| 相关对象(申请下载的图片等):选择集中的5个对象查看这          | 轻挥集 刷新  |
| 目标文件夹路径: \个人文件夹 阔丽 阔丽-2013-09-03-设计部 | 3下载流程结果 |
| 提交申请                                 |         |
| 返回到流程列表                              |         |

北京蓝码动力软件科技有限公司版权所有

现在回到了"流程列表"界面,如下图所示。刚建立的流程的当前状态为"进行中:组长审批",可进行的操作只有"查看"。

| 程列表                       |    |                   |          |          |    |
|---------------------------|----|-------------------|----------|----------|----|
| 新增流程                      |    |                   |          |          |    |
| 名称                        | 描述 | 创建时间              | 创建人      | 当前状态     | 操作 |
| 陶丽-2013-09-03-设计部下<br>载流程 |    | 2013/9/3 14:30:06 | 陶丽       | 进行中:组长审批 | 查看 |
|                           |    | 小子花刀马去粉件到井        | 七四八日にわびた |          |    |

## 2.3 流程步骤执行

现在流程进行到了组长审批步骤,只有属于"组长"用户组的成员能够进行审批操作。 假设用户张三为"组长"用户组的成员,他登录后点击"流程",进入流程列表界面:

| 呈列表                       |    |                   |     |          |       |
|---------------------------|----|-------------------|-----|----------|-------|
| 新增流程                      |    |                   |     |          |       |
| 名称                        | 描述 | 创建时间              | 创建人 | 当前状态     | 操作    |
| 陶丽-2013-09-03-设计部下<br>载流程 |    | 2013/9/3 14:30:06 | 陶丽  | 进行中:组长审批 | 「「「「」 |

北京蓝码动力软件科技有限公司版权所有

张三可以看到陶丽提交的流程,并且可以进行"处理"操作。点击"处理",进入"流 程详情"界面,如下图所示。

| <b>程</b>                                                                                                    |                         |                                                  |                                |
|----------------------------------------------------------------------------------------------------|-------------------------|--------------------------------------------------|--------------------------------|
| 7程名称: 陶丽-2013-09-03-设计                                                                                                    | ├部下载流程 流程描述:            |                                                  |                                |
| 程创建人: 陶丽 流程创建时间:                                                                                                    | 2013/9/3 14:30:06       |                                                  |                                |
| 1关对象(申请下载的图片等):                                                                                                    | 5个对象查看相关对象              |                                                  |                                |
|                                                                                                    |                         |                                                  |                                |
| 1标文件夹路径: \个人文件夹\陶                                                                                                    | ]丽/陶丽-2013-09-03-设计部下载》 | 記程结果                                             |                                |
| 标文件夹路径: \个人文件夹  陶<br>  <b>程步骤</b>                                                                                                    | )丽V陶丽-2013-09-03-设计部下载闭 | 就程结果                                             |                                |
| 标文件夹路径: 竹人文件夹  陶<br> 猩步骤<br> 名称                                                                                                    | 丽啊~2013-09-03-设计部下载涉    | <sup>~</sup> ~~~~~~~~~~~~~~~~~~~~~~~~~~~~~~~~~~~ | 操作人                            |
| 标文件夹路径: \竹人文件夹                                                                                                    | 丽啊丽丽-2013-09-03-设计部下载決  | 描述                                               | <b>操作人</b><br>用户组: 组长          |
| 标文件夹路径: \\人文件夹陶<br><b>經步骤</b><br>名称<br>组长审批<br>部长审批                                                                                                    | 丽·陶丽-2013-09-03-设计部下载涉  | 描述                                               | <b>操作人</b><br>用户组:组长<br>用户组:部长 |
| (标文件夹路径: \\/\文件夹网)<br>2/2 2 3 4 3 4 3 4 3 4 3 4 3 4 3 4 4 5 4 3 4 4 5 4 3 4 4 5 4 4 4 5 4 4 4 5 4 4 4 5 4 4 4 5 4 4 4 5 4 4 5 4 4 5 4 5 5 4 5 4 5 | 丽 陶丽-2013-09-03-设计部下载涉  | 描述                                               | <b>操作人</b><br>用户组:组长<br>用户组:部长 |

北京蓝码动力软件科技有限公司版权所有

点击"查看相关对象"链接,可查看申请下载的图片,如下图所示。

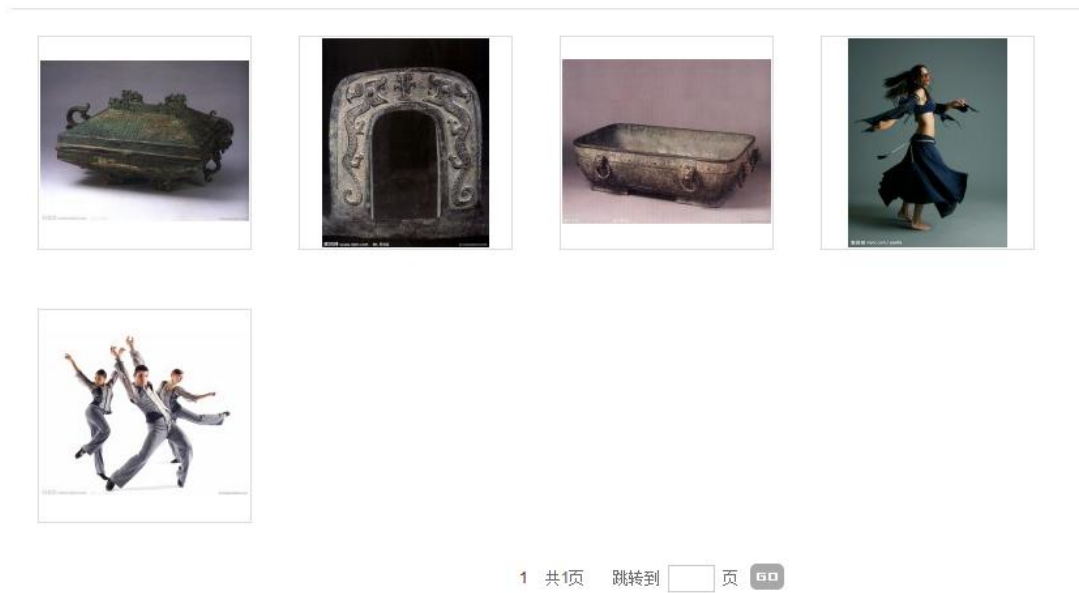

北京蓝码动力软件科技有限公司版权所有

操作人可以做以下决定之一: 同意、否决、前插、后插。如果选择同意,则该流程步骤 通过,进入下一步骤;如果选择否决,则此次下载申请被拒绝,流程结束。如果选择"前 插",则可以临时增加一个前置步骤,先进行完前置步骤后,再回到此步骤。如果选择 "后插",则可以临时增加一个后置步骤,进行完此步骤的审批后,先执行这个新增的 后置步骤,然后再继续执行原定的下一个步骤。

在本例中,我们选择"同意"。在"同意"界面中输入意见,然后点击"同意"按钮,如下图所示。

| 同意                                  |
|-------------------------------------|
| 流程                                  |
| 流程名称: 陶丽-2013-09-03-设计部下载流程 流程描述:   |
| 流程创建人: 陶丽 流程创建时间: 2013/9/3 14:30:06 |
| 意见                                  |
| 同意下载                                |
| 同意                                  |
|                                     |
| 返回到流程列表                             |

北京蓝码动力软件科技有限公司版权所有

这时回到"流程列表"界面,我们看到流程的当前状态变成了"部长审批",但可进行的操作不是"查看"而是"处理",这是因为还可以进行"撤回"操作。点击"处理"链接,如下图所示。

| 新增流程                                     |          |                 |
|------------------------------------------|----------|-----------------|
|                                          |          |                 |
| 名称 描述 创建时间                               | 创建人当前北   | <sup>虎</sup> 操作 |
| 陶丽-2013-09-03-设计部下 2013/9/3 14:30:06 载流程 | 陶丽 进行中:音 | 形长审批            |

北京蓝码动力软件科技有限公司版权所有

可以看到,在"流程详情"界面中可进行"撤回"操作。"撤回"的意思是在下一个步骤被执行之前,本步骤地执行人还可以把已经做出的决定撤回来,重新操作。本例中,我们不做撤回的操作。

| 従                                |                        |           |                       |                                              |
|----------------------------------|------------------------|-----------|-----------------------|----------------------------------------------|
| 程名称: 陶丽-2013-09-03-设计部           | 部下载流程 流程描述:            |           |                       |                                              |
| 冠创建人: 陶丽 流程创建时间:                 | 2013/9/3 14:30:06      |           |                       |                                              |
| 相关对象(申请下载的图片等): !                | 5 个对象 查看相关对象           |           |                       |                                              |
| 目标文件夹路径: \个人文件夹 陶丽               | īv陶丽-2013-09-03-设计部下载流 | 程结果       |                       |                                              |
|                                  |                        |           |                       |                                              |
| <b>流程步骤</b>                      |                        |           |                       |                                              |
| <sup>流程步骤</sup><br>名称            |                        | 描述        |                       | 操作人                                          |
| <u>奈程步骤</u><br>名称<br>组长审批        |                        | 描述        | 用                     | <b>操作人</b><br>户组:组长                          |
| 奈程步骤<br>名称<br>组长审批<br>部长审批       |                        | 描述        | 用                     | <b>操作人</b><br>户组:组长<br>户组:部长                 |
| 奈程步骤 名称 组长审批  部长审批  続程历史         |                        | 猫述        | 用                     | <b>操作人</b><br>户组:组长<br>户组:部长                 |
| 奈程步骤 名称 组长审批 部长审批 <b>涂程历史</b> 名称 | 描述                     | 猫述<br>操作人 | 用<br>用<br><b>發作时间</b> | <b>操作人</b><br>户组:组长<br>户组:部长<br><b>意见/理由</b> |

同样的,部长登录系统后,也进行类似的处理。假设用户李四属于"部长"用户组,登 录后进行了"同意"处理,流程就结束了,如下图所示。

| 流程列表                      |    |                   |            |       |    |
|---------------------------|----|-------------------|------------|-------|----|
| 新增流程                      |    |                   |            |       |    |
| 名称                        | 描述 | 包耀时间              | 创建人        | 当前状态  | 操作 |
| 陶丽-2013-09-03-设计部下载流<br>程 |    | 2013/9/3 14:30:06 | 陶田         | 流程已结束 | 查看 |
|                           |    | 北古苔码动力软件科技        | 5有限公司版权 所有 |       |    |

流程结束后,申请下载的文件会被系统自动拷贝到申请者的个人文件夹中,如下图所示。

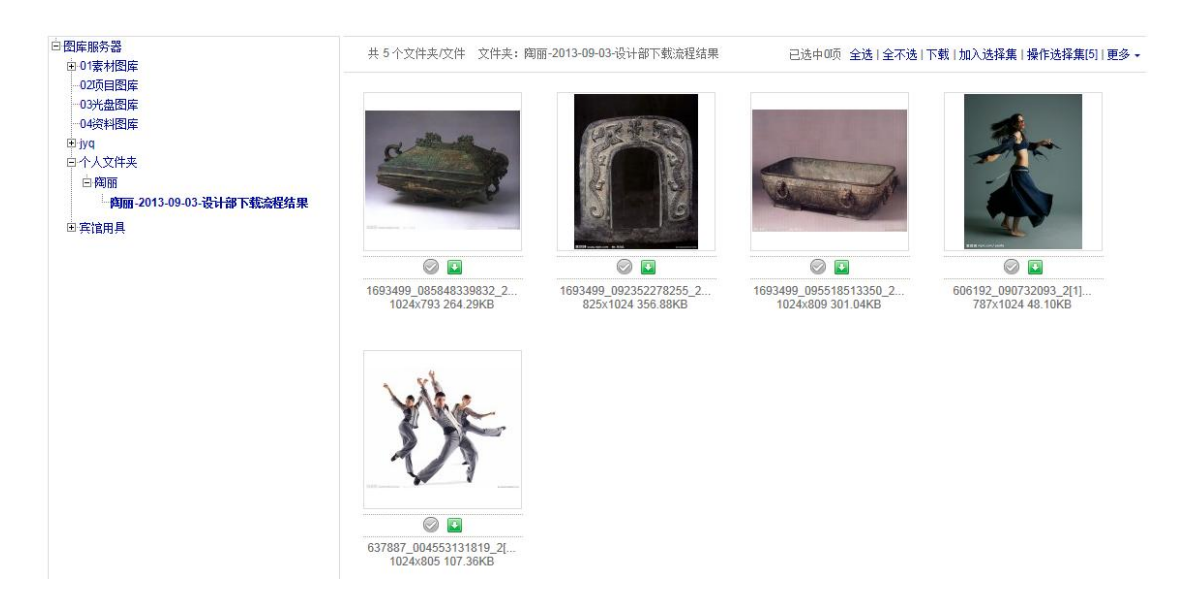

申请者对自己的个人文件夹的文件是有下载权限的,这时她就可以下载这些图片的原图了。

# 3 小结

下载审批流程功能可以对珍贵的原图资源进行保护,需要下载时必须通过审批流程。流 程步骤可以由使用单位自行定义。